TO: EPSON 愛用者 FROM: EPSON 客服中心 主題敘述: 如何使用 EPSON SCAN 建立可搜尋的 PDF 功能 **適用機型: 雷射複合機 Epson WorkForce AL-MX300DNF** 

步驟1、例如原稿文字內有「旅行」文字,一般掃描 PDF 文件後,僅能讀取而無法搜尋關鍵字。請依照以下步驟即可掃描成可搜尋的 PDF 文件格式。

| <b>a</b>    | • 🎝 e#• 🔬 96• 🙆                                                                                   | 保全・ 🥖 数 <b>巻・</b>                                                                                            |                                                       | 5 KK 10 • 🄗 12 H                                               | u -                                                | 8H                                             | <b>.</b>                                          |
|-------------|---------------------------------------------------------------------------------------------------|----------------------------------------------------------------------------------------------------|-------------------------------------------------------|----------------------------------------------------------------|----------------------------------------------------|------------------------------------------------|---------------------------------------------------|
| 08          | 1 🖸 🔂 🗿 The 😌                                                                                     | 🥰 🖲 🖲 1081                                                                                                   | · 😸 🗃                                                 | I                                                              | 1 /2                                               |                                                |                                                   |
| 2<br>2<br>2 | 以堪?(全文完)野<br>北提們的信頼,得到的回報卻是如此,真<br>竟然是這樣的處理過程?毫無誠意的「客<br>可思識的是,你怎麼會想到,名聞世界<br>125 費利<br>2013年5月16 | <ul> <li>這一次,我連提款收機都沒有要,真的一次只會證明「我」算錯,機器從不出錯,通常如果我算少了一款,機器從不出錯,通常如果我算少了一個一個一個一個一個一個一個一個一個一個一個一個一個</li> </ul> | 更錯誤地覺得處理「金錢」的銀行應該是代),從來沒有感覺它有可能「不可信當時台灣還沒有提款機,那是人工比機器 | 你)有時候竟然忘了「它」還是會出闢。<br>教機」的存在已經變得這個故事寫在這裡,<br>特別要把漢族銀行這個故事寫在這裡, | 書,一回到台灣,海量工作編天<br>蓋地而來,我所有的怒氣都跟著<br>方的記憶還超過了其他歷程,這 | 中,我才有力氣去寫抱怨的萬言頭蛇尾」一樣,也只有在聽釋途<br>如如同我生平重要的抱怨都「虎 | <b>具不是张弋宫黄石,伐县本沈村建我的愤怒(「看,都是你,如星套門。貝克的腋書粉蒜莨去表</b> |

| 😞 EPSON Scan |           |
|--------------|-----------|
| 設定           |           |
| 名稱(A)        | 目前設定      |
|              | 住在一副除     |
|              | 10010     |
| 主要設定影像校正     |           |
|              |           |
| 文件來源(リ):     | ■■        |
| 大小(Z):       | 自動偵測 🚽    |
| 拼接影像(T):     | 無 -       |
| 主点・          |           |
| <b>万</b> 円・  |           |
| 文件歪斜校正(E)    |           |
| 旋轉(R):       | 0° 🗸      |
| 影像形式(Y):     | 自動 👻      |
| 解析度(L):      | 200 👻 dpi |
|              | 報定 (N)    |
| ■ 雙影像輸出(1)   | axAc(N)   |
|              |           |
| 預掃描(P)       | ₩₩ (2)    |
|              |           |
|              | 組怨(U)     |

步驟 2、開啓 EPSON SCAN 掃描前,點選右下「檔案儲存設定」功能。

| 。 檔案儲存設定                                                                                                    | ×     |
|----------------------------------------------------------------------------------------------------|-------|
| 輸出1                                                                                                    |       |
| <ul> <li>位置(L)</li> <li>● 我的文件</li> </ul>                                                                                    |       |
| ◎ 我的圖片                                                                                                    |       |
| ◎ 其他: Desktop                                                                                                    | 劉覽(B) |
| 檔案名稱<br>img20130715_11532790.pdf                                                                                             | 编輯(E) |
| 影像格式<br>類型(T): PDF(*.pdf)<br>詳細資料: 紙張大小: 實際影像尺寸<br>方向: 直式<br>邊界:(左,上)-(0.00公種,0.00公種)<br>頁數:以全部頁面儲存檔案<br>壓縮等級:一般壓縮<br>文字設定:是 | 選項(0) |

步驟3、影像格式選「PDF」,然後再點選右邊的「選項」。

步驟 4、選擇文字下「建立可搜尋的 PDF」功能打勾,文字語言預設為「繁體中 文」不變動,然後進行掃描。

| 1 | EPSON PDF增效模組設定                                      |  |  |  |  |  |
|---|------------------------------------------------------|--|--|--|--|--|
|   | 一般文字保全                                               |  |  |  |  |  |
|   | OCR弓「擎: EPSON Scan OCR Component ▼                   |  |  |  |  |  |
|   | <ul> <li>✓ 建立可搜尋的PDF(S)</li> <li>文字語言(X):</li> </ul> |  |  |  |  |  |
|   | 繁體中文                                                 |  |  |  |  |  |
| 1 |                                                      |  |  |  |  |  |

步驟 5、此時使用者可直接將檔案存成可被搜尋的 PDF 檔案,日後便可利用關鍵 字或句子來快速搜尋掃描文件了。如「旅行」。

| 2 28 C            | img20130715_10500231.pdf - Adobe Acrobat Pro       | 0.0                                                    |
|-------------------|----------------------------------------------------|--------------------------------------------------------|
| 11. 非列根書<br>理整內冊: | NEC NEC NEW 200 200 200 200 200 200 200 200 200 20 | 88.                                                    |
| 旅行·位於:兵王<br>林果:   | C 🔁 🔁 🖸 👔 1h 🖑 🖏 🔊 🔊 1085 - 😸 🚼 💮 🐳 1./2           |                                                        |
|                   | ■ □ □ □ □ □ □ □ □ □ □ □ □ □ □ □ □ □ □ □            | 重德国际,现在的独立<br>著,一回到台灣,,<br>重慶銀行沒感覺呀,具克的独立<br>書,一回到台灣,, |
|                   | 管理事件 2013年5月16日<br>125 章通书 2013年5月16日              |                                                        |